## Getting Library books in accessible formats

If you need Library books in accessible electronic formats, there are 3 options: finding electronic books, requesting chapter scans, and requesting whole book scans.

First, the book may be already be in electronic format in the Omni Library catalogue. To limit to electronic, choose Available Online from the search Filters after you've done your search.

Second, sometimes a book is only available in print. If you only need a chapter, you can request it in Omni and the Library will scan it for you and do basic OCR on the pdf. To request a chapter sign into Omni, then click on a print book title to see its full record. Under Get It, select the option called Scan Section.

Fill in the chapter information. If you need the chapter in tagged pdf format, note that in the Comment field. You'll get an email with the pdf in a couple of days.

Finally, if an ebook format doesn't work for you, or you need a whole print book, you can request an electronic version using the ACE service. ACE is a partnership between Ontario university libraries. Laurier books are scanned by Scholars Portal ACE in Toronto.

To use ACE, you need an ACE token. Students can get a token from their ALC consultant. Faculty or staff can get one from Human Resources.

ACE requests take a while, so check first to see if a book has already been scanned by ACE. Search the ACE site at <u>ace.scholarsportal.info</u>. Click on the Access ACE Content button. Then log in using your ACE token. Search for your book by title in the main search box.

Some books here have been digitized by ACE and are available in pdf as well as other formats, which vary but may include Word or text files, epub, and Daisy. The books that don't say ACE are available in pdf only. Select the title to see the available versions and download them.

If you don't find the book you need on the ACE site, you'll need to put in an ACE request to have it digitized. Go to the Library's main web page and type ACE form in the upper search box to find the <u>ACE</u> request form. Fill in the form and submit your request. We'll email you when your ACE scan is ready, usually 1-2 weeks.

If the Library owns the book in print, we will do an interim scan so you have something to use while you wait for your better quality ACE scan. We will email you with a link to the interim scan in 1-2 business days.

If you have questions about our accessible book services, want help using them, or are having difficulties with them, please contact us at libace@wlu.ca and we'll be happy to help.

Help us improve! How useful was this video? library.wlu.ca/videofeedback